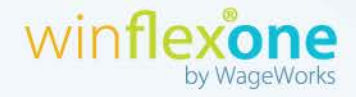

# How to Upload a Debit Card Receipt from MyFlexOnline

D

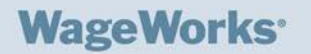

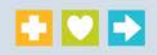

Listed below are instructions to upload a receipt for debit card use verification from MyFlexOnline (MFO).

1. Log into MFO and select **Click here to review**. (Note: This will only apply if a participant has a transaction that needs receipt verification).

| MyFlexOnline    |                                     |                                                     |                      |                                         |                                                          |                                         |                       |  |  |
|-----------------|-------------------------------------|-----------------------------------------------------|----------------------|-----------------------------------------|----------------------------------------------------------|-----------------------------------------|-----------------------|--|--|
| View Account    | Request Payment                     |                                                     | Flex Debit Card      | User Info                               | o Contact                                                | Us He                                   | elp                   |  |  |
| Account Summary | Pending Payments Completed Payments |                                                     | Rejected Card Swipes |                                         |                                                          |                                         |                       |  |  |
| Account Summary |                                     |                                                     |                      |                                         |                                                          |                                         |                       |  |  |
| Welcome         |                                     | Benefit Account                                     |                      | Available<br>Balance<br>Current<br>Year | Available<br>Balance Account<br>Previous Details<br>Year |                                         | Qualified<br>Expenses |  |  |
|                 |                                     | FSA - He                                            | ealth                | \$1,929.92                              | \$1,999.92                                               | VIEW                                    | <u>View List</u>      |  |  |
|                 |                                     | You have debit card payments that must be reviewed. |                      |                                         |                                                          |                                         |                       |  |  |
|                 |                                     | View my s<br>Get Adobe<br>Reader                    | statement            |                                         |                                                          | oth Years<br>urrent Year<br>evious Year |                       |  |  |

2. To review your card payments, select the check box under **Add to Form** or choose **Select All**. Then, select Upload Receipts.

| eview Card Pa                                                                                                    | yments   |             |         |                       |             |     |  |  |
|----------------------------------------------------------------------------------------------------|----------|-------------|---------|-----------------------|-------------|-----|--|--|
| IRS guidelines require that you submit copies of receipts for certain debit card payments that we must verify. If your card paid for items that were not qualified, you must repay the Amount You Owe from your personal funds. A service charge of <b>\$0.00</b> will be deducted from your flex account each time your card purchase contains any non-qualified items. |          |             |         |                       |             |     |  |  |
| The closest deadline for submission of your receipts is 1/5/2013. If this deadline is missed, your debit card will be suspended.                                                                                                    |          |             |         |                       |             |     |  |  |
| Step 1: Select items for which you will provide receipts:                                                                                                    |          |             |         |                       |             |     |  |  |
|                                                                                                    |          |             |         |                       | SELECT      | ALL |  |  |
| Claim ID                                                                                                    | Date     | Description | Amount  | Deadline<br>to Verify | Add To Form |     |  |  |
| 13803123                                                                                                    | 10/15/12 | MEDF        | \$20.00 | 01/05/13              |             |     |  |  |
| 13941180                                                                                                    | 10/29/12 | MEDFL 4     | \$20.00 | 01/05/13              |             |     |  |  |
| Step 2: You may either uply ad your receipts or print a form, attach copies of your receipts, and fax or mail the form and receipts to your plan service provider.                                                                                                    |          |             |         |                       |             |     |  |  |
|                                                                                                    |          |             |         |                       |             |     |  |  |

## WageWorks<sup>•</sup>

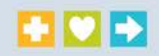

3. Review the instructions below and select Upload Receipts Now.

#### Upload Your Receipt

#### Use the following instructions to verify a card transaction:

- 1. Make sure each receipt contains the following:
  - Service date
  - Description of service
  - Name of person receiving the service (when available)
  - Name of provider
  - Amount (patient financial responsibility)
- 2. Do one or both of the following to save an electronic version of the receipt to your computer.
  - Save an Explanation of Benefits (EOB) document from your health plan's Web site.
  - Scan a paper receipt and save it in TIF, TIFF, JPG, JPEG, GIF, BMP, PNG or PDF format.

You may upload up to 18 files to complete your claim. Each file must total no more than 5 MB(5,120 KB) If necessary, you can compress the file.

3. Click **Upload Receipt Now**, and then select one or more files to upload. You can upload more receipts later as necessary.

4. Return to this Web site to review the status of the claim and payment.

#### You must submit a receipt to complete this claim.

3

The next page contains instructions about how to submit a receipt. Verification of the receipt is possible only if you have submitted it by the plan's submission deadline.

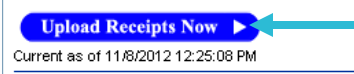

# WageWorks<sup>•</sup>

- 4. Select **Browse** to locate the receipt(s) from your computer.
- 5. Next, find the receipt(s) that you wish to upload. Click on **Upload File** to begin the upload process.

| Upload Your                                                    | Upload Your Receipt                                                                                                    |          |             |          |                        |  |  |
|----------------------------------------------------------------|----------------------------------------------------------------------------------------------------|----------|-------------|----------|------------------------|--|--|
|                                                                |                                                                                                    |          |             |          |                        |  |  |
| CUV<br>Transaction<br>Number                                   | i Claim ID Claim<br>Type                                                                                                    | Date     | Description | Amount   | Deadline<br>to Verify  |  |  |
| 1.                                                             | 13426357 DENFEE                                                                                                    | 08/31/12 |             | \$314.00 | 11/05/12 <u>Remove</u> |  |  |
| 2.                                                             | 13480357 DENFEE                                                                                                    | 09/09/12 |             | \$412.00 | 12/05/12 <u>Remove</u> |  |  |
| 3.                                                             | 13941181 VISFEE                                                                                                    | 10/29/12 |             | \$104.00 | 01/05/13 <u>Remove</u> |  |  |
| <ul> <li>Provider</li> <li>Amount</li> <li>The name</li> </ul> | Provider name     Amount     The name of the person receiving care.                                                                       |          |             |          |                        |  |  |
| Click <b>Subm</b> i                                            | Click Submit Receipts for This Claim after you have uploaded all relevant receipts.                                                       |          |             |          |                        |  |  |
|                                                                |                                                                                                    |          | Browse      |          |                        |  |  |
| Maximu<br>Allowed                                              | Maximum size: 5 MB (5,120 KB) per file. You may upload up to 18 files.<br>Allowed file types: TIF, TIFF, JPG, JPEG, GIF, BMP, PNG or PDF. |          |             |          |                        |  |  |
|                                                                | Upload File                                                                                                    |          |             |          |                        |  |  |

### WageWorks<sup>•</sup>

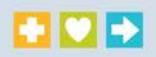

6. To submit your transaction for processing, select **Submit Receipts for this Claim**. When you submit your receipt, you are attesting to the fact the information submitted is accurate and complete (see the **Certification and Authorization** below).

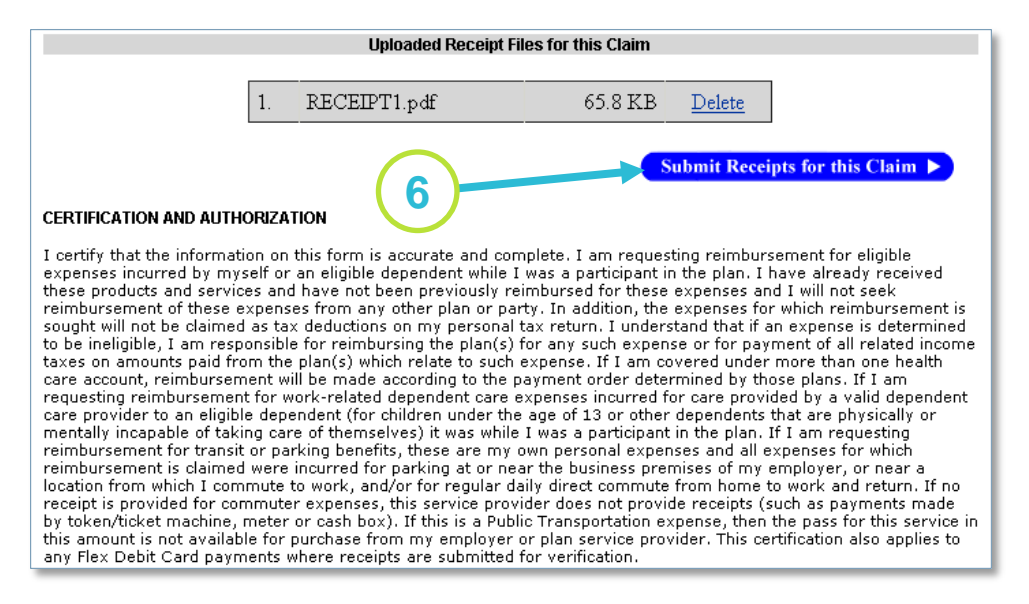

7. After submitting the claim, you will receive an Internet Claim Entry number for your records. To view a listing of your pending payments, click on <u>here</u>.

| MyFlexOnlin                                     | e               |                    |           |            |      |  |  |  |
|-------------------------------------------------|-----------------|--------------------|-----------|------------|------|--|--|--|
| View Account                                    | Request Payment | Flex Debit Card    | User Info | Contact Us | Help |  |  |  |
| Create Claim                                    | Filing Help     | Qualified Expenses |           |            |      |  |  |  |
|                                                 |                 |                    |           |            |      |  |  |  |
|                                                 |                 |                    |           |            |      |  |  |  |
| $\frown$                                        |                 |                    |           |            |      |  |  |  |
| (7)                                             |                 |                    |           |            |      |  |  |  |
|                                                 |                 |                    |           |            |      |  |  |  |
|                                                 |                 |                    |           |            |      |  |  |  |
| Form #4829284 has been created.                 |                 |                    |           |            |      |  |  |  |
| Click <u>here</u> to view your Pending Payments |                 |                    |           |            |      |  |  |  |
| and print a copy of your submission.            |                 |                    |           |            |      |  |  |  |
|                                                 |                 |                    |           |            |      |  |  |  |